## **Minecraft: Education Edition**

Student Login Guide

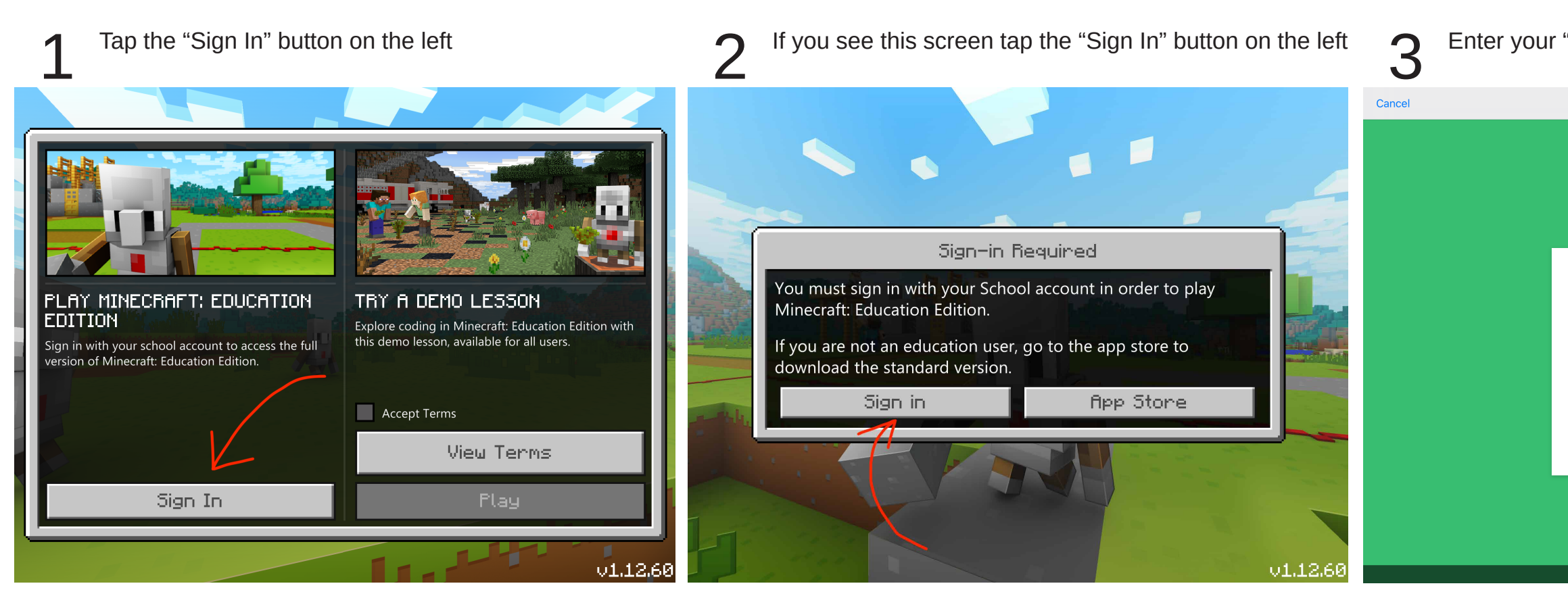

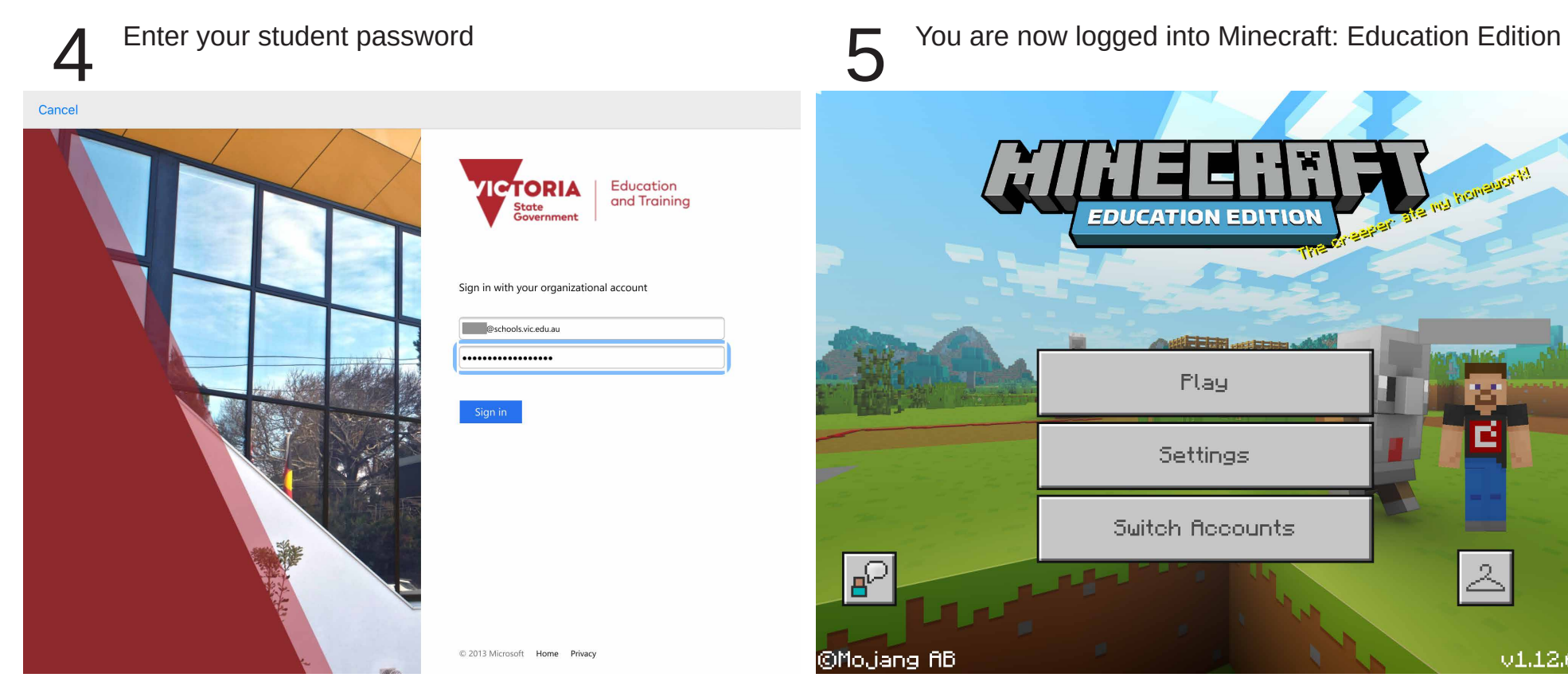

## Enter your "@schools.vic.edu.au" Email Address

|                                                        |              |                   | _ |
|--------------------------------------------------------|--------------|-------------------|---|
|                                                        |              |                   |   |
|                                                        |              |                   |   |
|                                                        |              |                   |   |
|                                                        |              |                   |   |
| MINEERR                                                |              |                   |   |
|                                                        |              |                   |   |
|                                                        |              |                   |   |
| Microsoft                                              |              |                   |   |
| Ciencie                                                |              |                   |   |
| SIGN IN<br>to continue to Minecraft: Education Edition |              |                   |   |
|                                                        |              |                   |   |
| @schools.vic.edu.au                                    |              |                   |   |
| Can't access your account?                             |              |                   |   |
| Sign-in options                                        |              |                   |   |
|                                                        |              |                   |   |
| Next                                                   |              |                   |   |
|                                                        |              |                   |   |
|                                                        |              |                   |   |
|                                                        |              |                   |   |
|                                                        |              |                   |   |
|                                                        |              |                   |   |
|                                                        | Terms of use | Privacy & cookies |   |

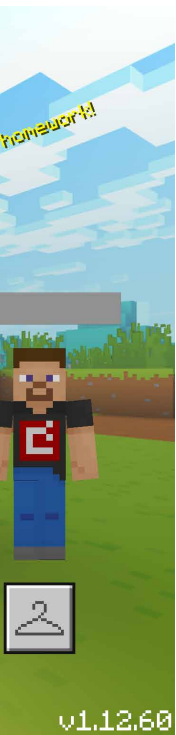